#### Business Software für KMU

#### Anpassen der Buchungserfassung

Version 6.1 / 26.10.2018

Die tägliche Buchhaltung muss schnell erledigt sein – die myfactory bietet Ihnen daher komfortable Möglichkeiten, die Erfassung zu optimieren.

| Startseite Buchungserf | ung x                               |                                 | 🖕 O O                                        |
|------------------------|-------------------------------------|---------------------------------|----------------------------------------------|
|                        | SSUNG                               | Reprint to Archiver Ball        | 2 Ø                                          |
| Buchungssitzung        | Belegverarheitung 03 07 2018        | 03.07.2018 Buchungsperiode      | 2018007 (Juli 2018)                          |
| Benutzer               | I Journal                           | Debitoren-Belege I Verarbeitung | Dialog T                                     |
|                        |                                     |                                 |                                              |
| Bu.Nr. T Bu.Datu       | VY Soll® V Haben® V Buchungstext® V |                                 | Betrag V Wkz Belegnr. V Bel.Datum V Steuer C |
|                        |                                     |                                 |                                              |
| ⊙ ⊖ e® Datensätze      | 1 von 1                             |                                 | IC (                                         |
| Buchungsschablone      |                                     | l.                              | 20000                                        |
| Konto Soli             | Dabitor                             | Belegnummer RG18                | 0022                                         |
| Konto Haben            | Sachkonto                           |                                 |                                              |
| Betrag                 | CHF T                               | Splitbuchung                    | Kostenautteilung Offene Posten               |
| Steuer                 | Umsatzsteue v Haben v               | Steuerbetrag                    |                                              |
| Buchungstext           |                                     |                                 | Memotext                                     |
|                        |                                     |                                 |                                              |
|                        | ahlungsdaten                        |                                 |                                              |
| Saldo K00002: 53.85 CH | Saldo 3099: -3'290.13 CHF           | Spei                            | chem Löschen <u>N</u> eu Schließen           |

Rechnungswesen/Buchungserfassung

Immer, wenn Sie die Tabulator- oder Enter-Taste drücken springt der Cursor ins nächste Feld. Welche Felder hier angesprochen werden, können Sie ganz individuell festlegen.

Öffnen Sie hierzu über den Button Einstellungen den Menüpunkt Feldansprung

| Startseite Buchur | gserfassung 😫 |                     |                                     |              |               |                                |   |                 |                                   | <b>\$</b> \$ \$ \$   |
|-------------------|---------------|---------------------|-------------------------------------|--------------|---------------|--------------------------------|---|-----------------|-----------------------------------|----------------------|
| Buchungs          | erfassu       | ng                  |                                     |              |               | Assessment of Control of State |   |                 |                                   | 0 🖾                  |
| Neue Sitzun       | Ak            | tionen <del>•</del> | K Einstellungen                     | abekeeto     |               |                                |   |                 |                                   |                      |
| Buchungssitzung   |               | Belegve             | erarbeitung 03.07.2018 Schleppfelde | n 🔓 I        | Buchungsdatum | 03.07.2018                     |   | Buchungsperiode | 2018007 (Juli 2018)               | *                    |
| Benutzer          |               | 100                 | (recent for one)                    | 1            | Journal       | Debitoren-Belege               | 1 | Verarbeitung    | Dialog                            | •                    |
| Bu.Nr.≑ ⊽ Bu      | .Datum ママ S   | oll≑⊽               | Haben ∜  Buchungstext ∜             | Y            |               |                                |   |                 | Betrag ∜ ⊽ Wkz Belegnr. ∜ ⊽ Bel.D | Datum ← ▽ Steuer ← 프 |
| 200 🛄 03          | 07.2018 K     | 00002               | 1 3099 I Rechnungsausga             | ng RG1800022 |               |                                |   |                 | 53.85 CHF RG1800022 03.07.        | 2018 3.85 🗸          |

#### Folgender Dialog öffnet sich:

| apring Duchangae rassang       |          |
|--------------------------------|----------|
| Feld                           | Ansprung |
| Schleppfelder                  | 0        |
| Buchungsschablone              | 8        |
| Optionen Buchungsschablone     | 0        |
| Belegdatum                     | 8        |
| Auswahl Belegdatum             |          |
| Belegnummer                    | 8        |
| Belegnummer 2                  |          |
| Kontotyp Soll                  |          |
| Konto Soll                     | 8        |
| Optionen Konto Soll Sachkonto  | •        |
| Optionen Konto Soll Debitor    | 0        |
| Optionen Konto Soll Kreditor   |          |
| Kontotyp Haben                 |          |
| Konto Haben                    | 8        |
| Optionen Konto Haben Sachkonto |          |
| Optionen Konto Haben Debitor   |          |
| Optionen Konto Haben Kreditor  | 0        |
| Betrag                         | 8        |
| Währung                        | 0        |
| Optionen Währung               |          |
| Auswahl Währungskurs           |          |
| Splitbuchung                   | 8        |
| Kostenaufteilung               | 8        |
| Offene Posten                  |          |
| Steuer                         |          |

Hier werden Ihnen alle Felder, Optionen und Schaltflächen aufgelistet. Über die Checkboxen in der Spalte "Ansprung" legen Sie fest, ob dieses Feld angesprochen werden soll.

In Kombination mit einigen Einstellungen aus dem Dialog "Konfiguration" (siehe Tutorial zur Einrichtung) kommen Sie mit fünf Feldern aus.

Empfehlenswert ist auf jeden Fall die Konfigurations-Einstellung "Präfix zum Umschalten der Kontenarten verwenden", dadurch müssen Sie die Felder "Kontotyp Soll" und "Kontotyp Haben" nicht mehr anspringen. Der Dialog zur OP-Anlage bzw. –Ausgleich wird übrigens automatisch aufgerufen, wenn Sie "Speichern" bestätigen. Daher muss die Schaltfläche "Offene Posten" nicht gesondert angesprungen werden.

Eine weitere komfortable Erleichterung der Buchungserfassung sind die sogenannten "Schleppfelder".

Den Inhalt dieser Felder können Sie von der vorhergehenden Buchung in die aktuelle Buchung übernehmen.

Sie stellen die gewünschten Schleppfelder über "Sitzung > Schleppfelder festlegen" ein.

| Slarlseile Buchungser | fassung 🛛          |                                      |                       |               |                              | LEONE AVA | 1903 Soos - Infractory Summary | , Sermer AS - Allenessasse vor, er sowe sa                         | <b>\$</b> (      | 5 0    |
|-----------------------|--------------------|--------------------------------------|-----------------------|---------------|------------------------------|-----------|--------------------------------|--------------------------------------------------------------------|------------------|--------|
| Buchungser            | fassung            |                                      |                       |               | Name and Post Address of the | -         |                                |                                                                    | 2                | 0      |
| Neue Sitzung          | Aktionen -         | 🗙 Einstellungen -                    | Vorgabekonto          |               |                              |           |                                |                                                                    |                  |        |
| Buchungssitzung       | Belegvera          | Feldanspri<br>rbeitung 0: Schleppfel | ung I                 | Buchungsdatum | 03.07.2018                   |           | Buchungsperiode                | 2018007 (Juli 2018)                                                | ;                | •      |
| Benutzer              | and the late       | nine forminis                        | 1                     | Journal       | Debitoren-Belege             |           | Verarbeitung                   | Dialog                                                             |                  | •      |
| Bu.Nr. ← ▽ Bu.Dat     | tum V マ Soll 🖓 🛛 I | Haben∜⊽ Buchu                        | ungstext∜⊽            |               |                              |           |                                | Betrag $\notin 	riangree V$ Wkz Belegnr. $\notin 	riangree V$ Bel. | Datum 🔄 🗸 Steuer | r (= 🍱 |
| 200 - 03.07.2         | 2018 K00002 I      | 3099 ! Rechn                         | ungsausgang RG1800022 |               |                              |           |                                | 53.85 CHF RG1800022 03.07                                          | 7.2018 3.85      | ~      |
| 200 [] 00.01.1        |                    |                                      |                       |               |                              |           |                                | 55.05 GIN 1(0100022 105.0)                                         | .2010 0.00       |        |
|                       |                    |                                      |                       |               |                              |           |                                |                                                                    |                  |        |
|                       |                    |                                      |                       |               |                              |           |                                |                                                                    |                  |        |
|                       |                    |                                      |                       |               |                              |           |                                |                                                                    |                  |        |
|                       |                    |                                      |                       |               |                              |           |                                |                                                                    |                  |        |

Folgender Dialog öffnet sich:

| Schleppfelder festlegen         | An extension of the set of the last to the |   |
|---------------------------------|--------------------------------------------|---|
| Feld                            |                                            |   |
| Belegnummer                     |                                            |   |
| Belegnummer 2                   |                                            |   |
| Konto Soll                      |                                            |   |
| <ul> <li>Konto Haben</li> </ul> |                                            |   |
| 📄 Betrag                        |                                            | 1 |
| Buchungstext                    |                                            |   |
|                                 |                                            |   |

| өк | Abbrechen |
|----|-----------|
|----|-----------|

Wenn Sie bei einer neuen Buchung im Feld "Buchungsschablone" ein "+" eintragen werden die Werte der ausgewählten Schleppfelder von der vorhergehenden Buchung übernommen. Wenn Sie damit arbeiten möchten, sollten Sie natürlich den Feldansprung für die Buchungsschablone aktivieren und dieses Feld keinesfalls über die Konfiguration ausgeblendet haben.